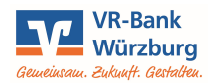

## OnlineBanking Importieren von Vorlagen aus einer CSV-Datei (z. B. Excel/Open Office)

Sie können die Daten Ihrer Mitglieder komfortabel aus einer CSV-Datei übernehmen. Diese muss einen speziellen Aufbau haben. Eine Musterdatei finden Sie auf unserer Homepage www.vr-bank-wuerzburg.de/vrob. Fügen Sie die Daten Ihrer Mitglieder in diese Datei ein und speichern Sie sie ab. Bitte verwenden Sie <u>keine Leerzeichen</u> in IBANs, BICs, Mandatsreferenzen oder Gläubiger-IDs. Als "Vorlagenbezeichnung" empfehlen wir "Name Vorname" des Mitglieds. Der Leitfaden beschreibt, wie Sie aus dieser Datei anschließend Ihre Lastschriftvorlagen einlesen.

Wählen Sie auf unserer Seite <u>www.vr-bank-wuerzburg.de</u> oben rechts "**Login**" und starten Sie unsere Anwendung "**OnlineBanking**". Melden Sie sich mit Ihrem VR-Netkey und Ihrer PIN an.

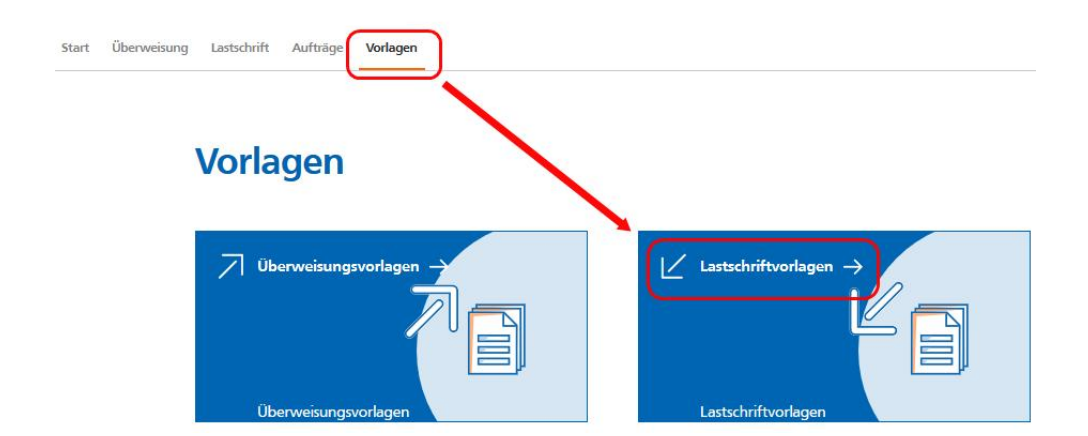

Rufen Sie im Menü "Vorlagen" die "Lastschriftvorlagen" auf.

Prüfen Sie, ob das richtige Konto für den Import ausgewählt ist. Klicken Sie auf den **3-Punkte-Button** und dort auf "**Vorlagen importieren**"

| ← Lastschriftvorlagen               |              | + Neue Vorlage :<br>Vorlagen bearly iten |
|-------------------------------------|--------------|------------------------------------------|
| Vereinskonto<br>DE                  | \$<br>Suchen | Vorlagen importieren                     |
| Keine Lastschriftvorlagen vorhanden |              |                                          |

<u>Achtung</u>: Es findet keine Dublettenprüfung statt! Falls Sie bereits Lastschriftvorlagen in OnlineBanking haben und weitere Vorlagen mit einer identischen Bezeichnung importieren, werden Ihre alten Vorlagen dabei nicht überschrieben, sondern sind danach ggf. mehrfach vorhanden. Sorgen Sie in Ihrer Importdatei für eine eindeutige Vorlagenbezeichnung (1. Spalte), um das zu vermeiden.

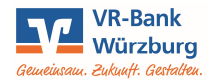

Klicken Sie auf den Button "Vorlagen hochladen".

Es öffnet sich ein Explorerfenster.

Wählen Sie den Ordner aus, in dem Sie Ihre CSV-Datei abgespeichert haben. Klicken Sie auf Ihre Datei und dann auf "Öffnen".

## Lastschriftvorlagen importieren

Sie können hier Vorlagen im CSV-Format hochladen.

| Valazon hashladan | i Datei hochladen                                                                                                    | 🈻 Datei hochladen         |   |  |  |
|-------------------|----------------------------------------------------------------------------------------------------|---------------------------|---|--|--|
| vonagen nochladen | ← → · · ↑ ■ > Dieser PC > Desktop                                                                                      | ・ ひ "Desktop" durchsuchen | P |  |  |
|                   | Organisieren 🔻 Neuer Ordner                                                                                            |                           | ? |  |  |
| ¢                 | <ul> <li>OneDrive</li> <li>Dieser PC</li> <li>3D-Objekte</li> <li>Bider</li> <li>Desktop</li> <li>Downleads</li> </ul> | Officenwendun<br>gen      |   |  |  |
|                   | <ul> <li>Musik</li> <li>Wideos</li> <li>BONET (B:)</li> <li>SYSTEM (C:)</li> </ul>                                     |                           |   |  |  |
|                   | Dateiname: Lastschriftvorlagen.csv                                                                                     | ✓ *.csv                   | ~ |  |  |
|                   |                                                                                                    | Öffnen Abbreche           | n |  |  |

Die Vorlagen werden in der Liste angezeigt und können bei Bedarf über den 3-Punkte-Button nochmals überarbeitet oder auch gelöscht werden.

| Vereinskonto                                                  | ¢                    | Suchen                                                     | م                    |
|---------------------------------------------------------------|----------------------|------------------------------------------------------------|----------------------|
| ∠ Basis-Lastschrift<br>Mustermann Max<br>Jahresbeitrag @JJJJ@ | Vorlage<br>35,00 EUR | ∠ Basis-Lastschrift<br>Tester Theo<br>Jahresbeitrag @JJJJ@ | Vorlage<br>35,00 EUR |
| Mustermann Max<br>DE                                          | ÷                    | Tester Theo<br>DETC                                        | E.                   |

🔥 1 fehlerhafte Vorlage Wäre bei einzelnen Mitglie-Beim Import wurde 1 fehlerhafte Vorlage festgestellt. Bitte überprüfen Sie diese. Die fehlerhafte Vorlage wurde nicht importiert dern ein Fehler, wie etwa eine ungültige IBAN enthalten, ∠ Lastschrift werden Sie darauf hingewie-Vorlege Tester Theo Jahresbeitrag @JJJJ@ sen. AN ungültig: Zahlungspflichtiger-IBAN Über den orangen Button Vorlagen zum Importieren wählen können Sie die restlichen Mit-Alle Vorlagen ausgewählt glieder trotzdem einlesen. Oder Sie verwerfen den Im-Lastschrift Mustermann Max Jahresbeitrag @JJJJ@ port komplett indem Sie auf Mustermann Max den "Pfeil-nach-links" klicken

Eine Anleitung, wie Sie Ihre Vorlagen für den Beitragseinzug nutzen können, finden Sie auf unserer Homepage www.vr-bank-wuerzburg.de/vrob.

¢

Volksbank Raiffeisenbank Würzburg eG Stand 05/2021

und korrigieren zunächst die

Angaben in Ihrer Datei.